## NETWORK's 50th Anniversary: Justice Ablaze in St. Louis! Registration Guide

Step 1: Click the "Add" button.

|   | Level Name             | Price  | Fee    | Registrations Incl. | Qty.     | Total     | Register |
|---|------------------------|--------|--------|---------------------|----------|-----------|----------|
| ~ | Free registration      | \$0.00 | \$0.00 | 1                   | 0        | \$0.00    | O Add    |
|   | No Groun/Attendee vet  |        | Add Ne | ew Group/Attendees  | Total Gr | oup/Atten | dees: 0  |
|   | No Group/Altendee yet. |        |        |                     |          |           |          |
|   |                        |        |        |                     |          |           |          |
|   |                        |        |        |                     |          | Total ·   | \$0.00   |

Step 2: Fill in the form with your information. Required fields have a red \*

| ttendee No: 1 |                                                               |  |
|---------------|---------------------------------------------------------------|--|
|               | Attendee No: 1                                                |  |
|               | Title                                                         |  |
|               | First Name*                                                   |  |
|               | Last Name*                                                    |  |
|               | Suffix (Congregational Initials,<br>Professional Title, etc.) |  |
|               | Email*                                                        |  |
|               | Phone                                                         |  |
|               | Street                                                        |  |
|               | City                                                          |  |

**Step 3**: Click continue to the next prompt.

**Step 4**: If you are registering a guest, please click on the "Add" button. If you are not registering additional persons, select the green "Continue" button and move to Step 6.

|   | Level Name        |           | Price  | Fee       | Registrations Incl. | Qty.     | Total     | Register       |
|---|-------------------|-----------|--------|-----------|---------------------|----------|-----------|----------------|
| / | Free registration |           | \$0.00 | \$0.00    | 1                   | 1        | \$0.00    | O Add          |
|   |                   |           |        | Add No    | ew Group/Attendees  | Total Gr | oup/Atten | dees: 1        |
|   |                   |           |        |           |                     |          |           |                |
|   | First Name        | Last Name |        | Email     |                     |          |           | Action         |
|   | Kristin           | Schol     |        | kschol@ne | etworklobby.org     |          |           | ß              |
|   |                   |           |        |           |                     |          |           |                |
|   |                   |           |        |           |                     |          |           |                |
|   |                   |           |        |           |                     |          |           |                |
|   |                   |           |        |           |                     |          |           | <b>*</b> ••••• |

Step 5: Add your guest's registration information to the form

**Step 6:** Once you have finished adding your guests, select continue. The image below shows two guests registered.

|   | Level Name         |                      | Price Fee |                              | Registrations Incl. |      | Qty.   | Total     | Register       |
|---|--------------------|----------------------|-----------|------------------------------|---------------------|------|--------|-----------|----------------|
| , | Free registration  |                      | \$0.00    | \$0.00                       | 1                   |      | 2      | \$0.00    | Add            |
|   |                    |                      |           |                              |                     |      |        |           |                |
|   |                    |                      |           | Add Ne                       | ew Group/Attendees  | Tota | al Gro | oup/Atten | dees: 2        |
|   | First Name         | Last Name            | E         | Add Ne<br>Email              | ew Group/Attendees  | Tota | al Gro | oup/Atten | dees: 2 Action |
|   | First Name<br>Test | Last Name<br>Kristin | E         | Add Ne<br>Email<br>sschol@ne | ew Group/Attendees  | Tota | al Gro | oup/Atten | Action         |

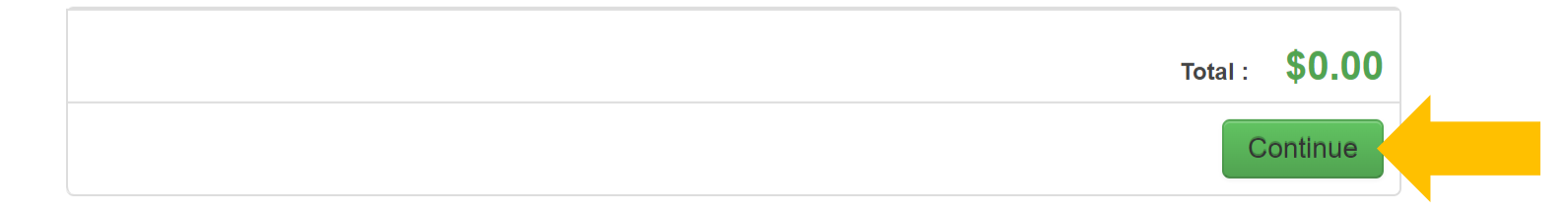

**Step 7:** This screen is verifying the registrants, under "Additional Information" select your name and click "Process" at the bottom of the form. This will take you to a confirmation page and ask you to check your email. If you have any questions please call Kristin Schol at 202-601-7857.

| Level Name                 |               | Price  | Fee    | Registrations Incl. | Qty.  | Total  |
|----------------------------|---------------|--------|--------|---------------------|-------|--------|
| Free registration          |               | \$0.00 | \$0.00 | 1                   | 1     | \$0.00 |
| Additional Informatic      | on            |        |        |                     |       |        |
|                            |               |        |        |                     |       |        |
| O Kristin-Schol            |               |        |        |                     |       |        |
| <ul> <li>Others</li> </ul> |               |        |        |                     |       |        |
|                            |               |        |        |                     |       |        |
| Title                      |               |        |        |                     |       |        |
| -irst Name*                |               |        |        |                     |       |        |
|                            |               |        |        |                     |       |        |
|                            |               |        |        |                     |       |        |
| Email*                     |               |        |        |                     |       |        |
| Phone                      |               |        |        |                     |       |        |
|                            |               |        |        |                     |       |        |
| Street                     |               |        | 1      |                     |       |        |
| City                       |               |        |        |                     |       |        |
| City                       |               |        |        |                     |       |        |
| Country                    | United States |        | $\sim$ |                     |       |        |
| State                      | Select        |        | ~      |                     |       |        |
| Zip                        |               |        |        |                     |       |        |
| -                          |               |        |        |                     |       |        |
|                            |               |        |        |                     |       |        |
|                            |               |        |        | То                  | tal : | \$0.0  |
|                            |               |        |        |                     |       |        |
| •                          |               |        |        |                     |       |        |

Process